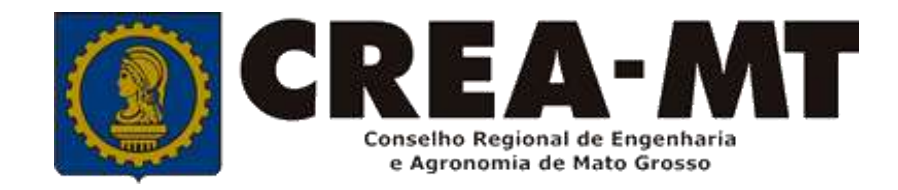

# COMO SOLICITAR BAIXA DE ART SEM REGISTRO DE ATESTADO

## **SISTEMA eCREA**

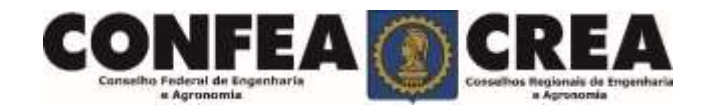

# **OBJETIVO:**

## Apresentar os procedimentos para Registro de Atestado pelo Portal eCREA.

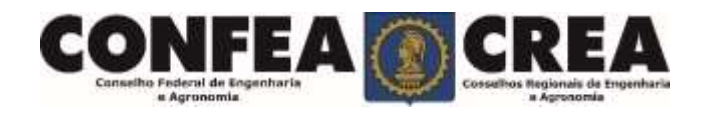

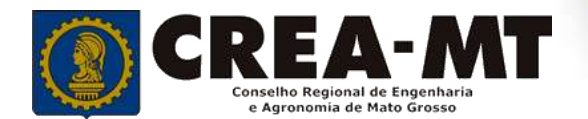

# **INTRODUÇÃO:**

O Atestado de Capacidade Técnica é a declaração fornecida pela contratante da obra ou serviço, que é fornecida pela pessoa física ou jurídica, de direito público ou privado e que atesta a execução da obra ou a prestação do serviço e identifica seus elementos quantitativos e qualitativos, o local e o período de execução, os responsáveis técnicos envolvidos e as atividades técnicas executadas.

Conforme o Art. 58 da <u>Resolução nº 1025/09</u> do Confea, "as informações acerca da execução da obra ou prestação de serviço, bem como os dados técnicos qualitativos e quantitativos do atestado, devem ser declarados por profissional que possua habilitação nas profissões abrangidas pelo Sistema Confea/Crea".

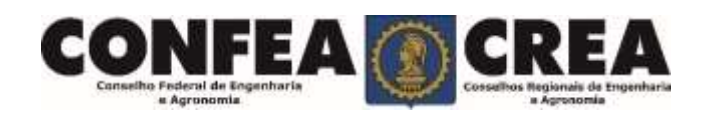

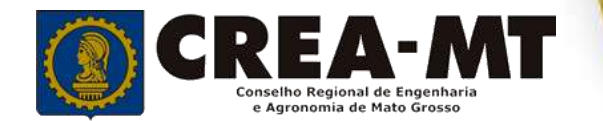

Acesse através do endereço

https://ecrea.crea-mt.org.br/

#### **O Portal de Serviços eCREA**

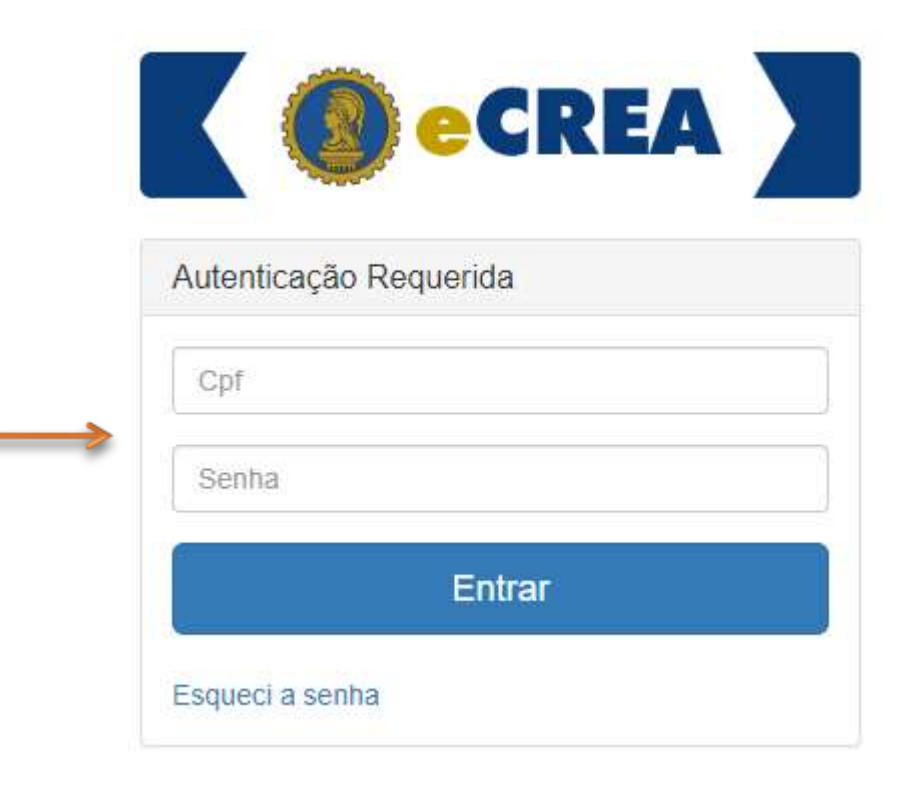

#### Senha

Informe seu CPF e senha. Clique em Entrar

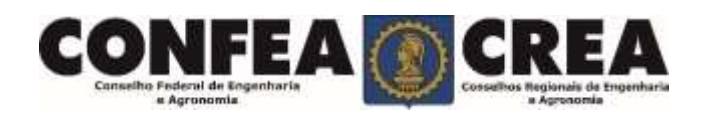

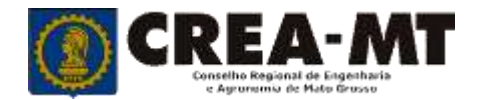

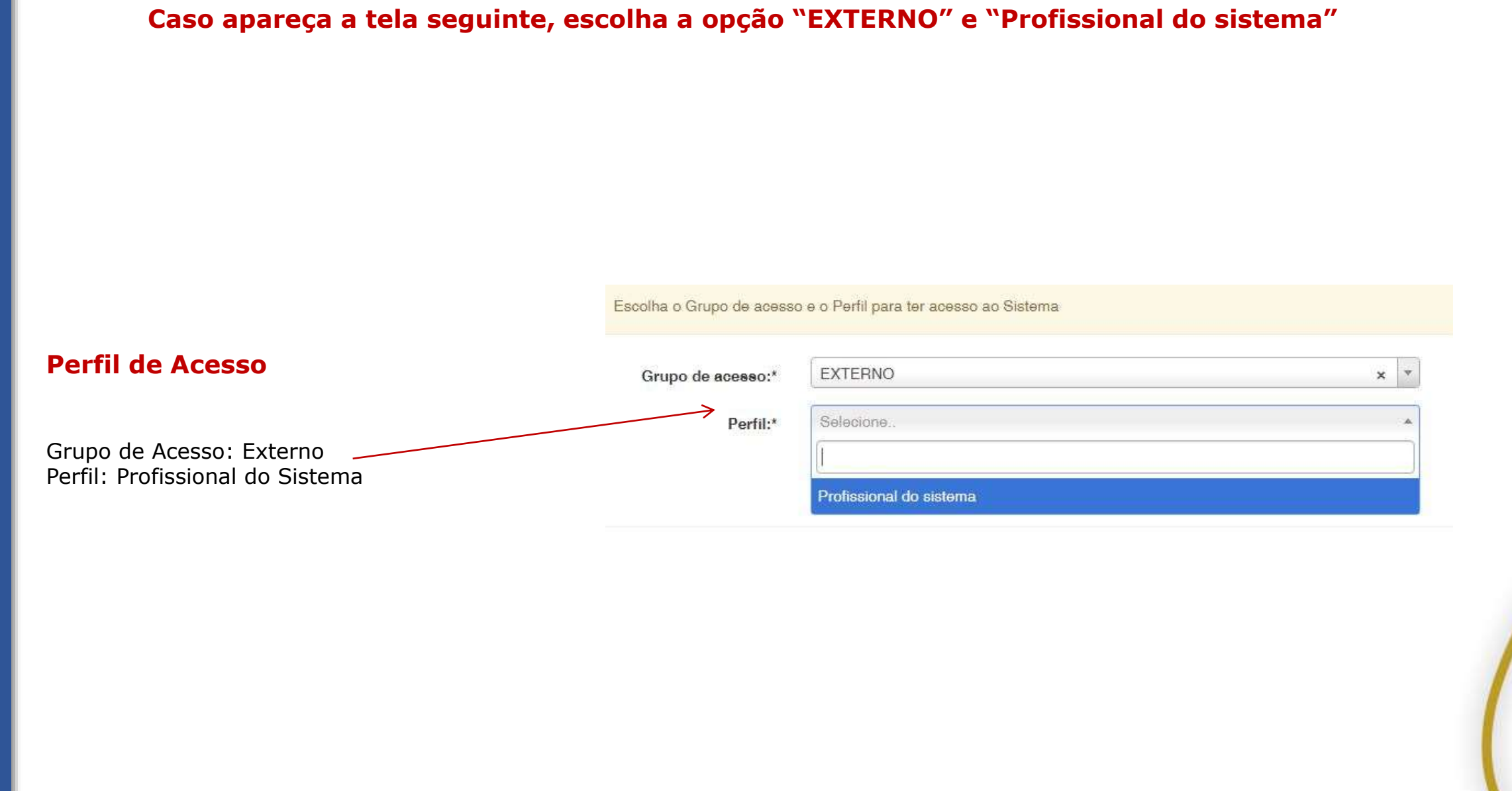

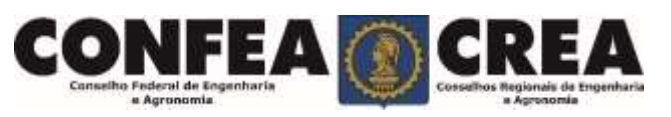

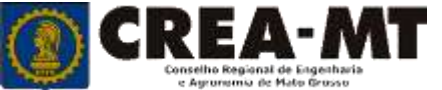

| e-Crea ART- Att                                                                                                    | endimento - Cadastro -                                         | Financeiro • Ouvidoria •       | Processo                           |                                                                                                    |                           |
|----------------------------------------------------------------------------------------------------|----------------------------------------------------------------|--------------------------------|------------------------------------|----------------------------------------------------------------------------------------------------|---------------------------|
| esso Rápido S                                                                                                    | certidão Pessoa Física<br>olicitação Pessoa Física <b>≺i</b> v | anuais                         |                                    |                                                                                                    |                           |
| mitir/Consultar Certidão/Acervo Técnico Sem Registr<br>mitir/Consultar ART                                                                                                    | ю                                                              | ART - Tabela de Obras e Serviç | ios (TOS)                          |                                                                                                    |                           |
| tualizar Meu Cadastro                                                                                                    |                                                                |                                |                                    | 2 – Depois, clique em <u>N</u>                                                                                                    |                           |
| 2019 CREA-MT - Todos os direitos reservados.<br>onselho Regional de Engenharia e Agronomia do Mato Grosso<br>r. Historiador Rubens de Mendonça, 491, Bairro Araés, Cuiabá - MT CEP: 78005-725<br>li(65) 3315-3000 - atendimento@crea-mt.org.br |                                                                |                                | Consulta Solicitação Pessoa Física | mento+ Cadastro                                                                                                    |                           |
|                                                                                                    |                                                                |                                |                                    | Nº do protocolo:<br>F<br>Situação:<br>Selectric.<br>Prequisar<br>Limpar Pesquisa                                                                                            |                           |
|                                                                                                    |                                                                |                                |                                    | © 2019 CREA-MT - Todos os direitos reservados.<br>Conseiho Regional de Engenharia e Agronomia do Mato Gross<br>Av. Historiador Rubens de Mendonça, 491, Bairro Araés, Culat | o<br>a - MT CEP: 78005-72 |

.

## Consulta solicitação de Pessoa Física

#### Consulta Solicitação Pessoa Física

a Agronomia

# Agronomia

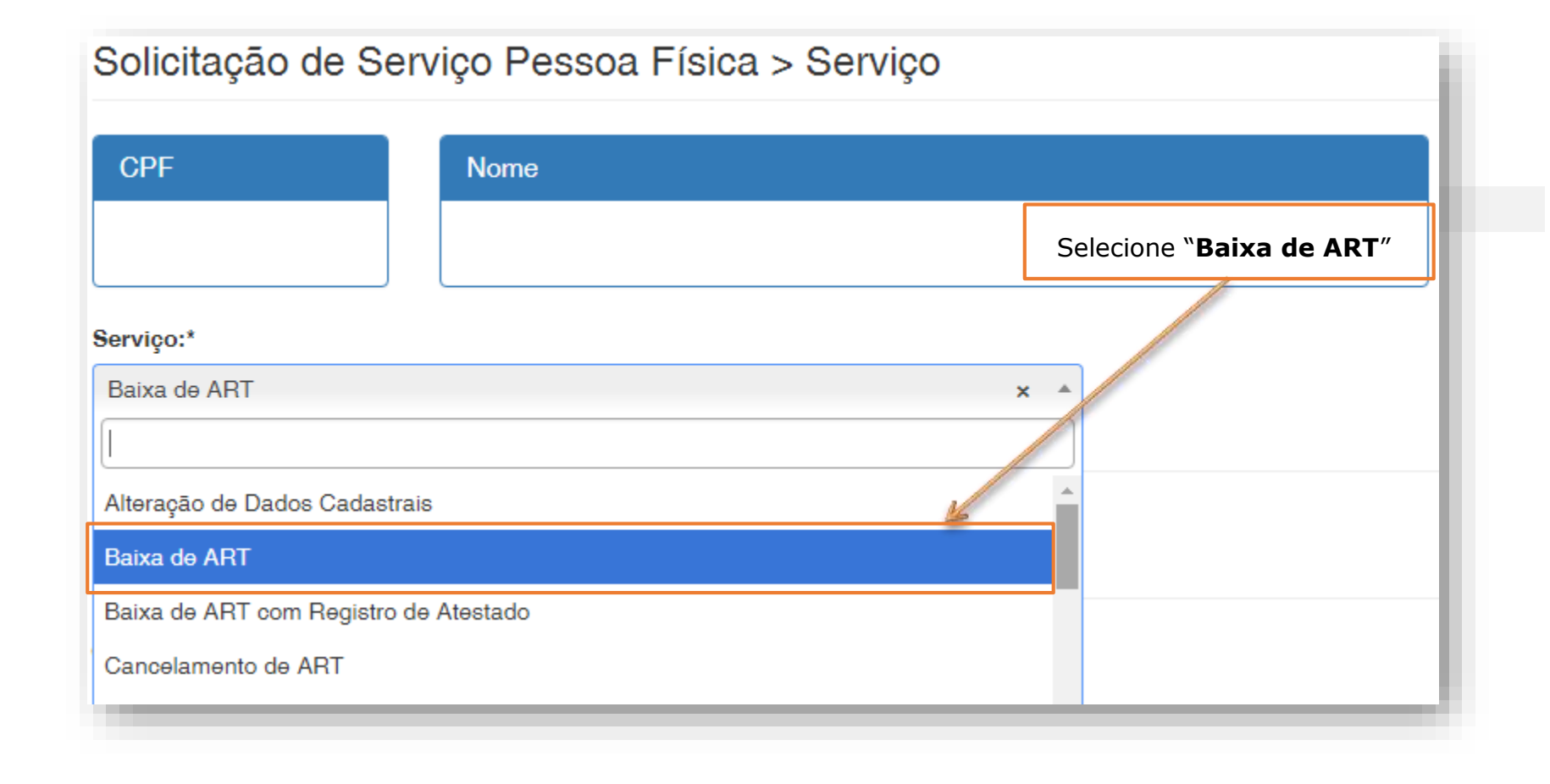

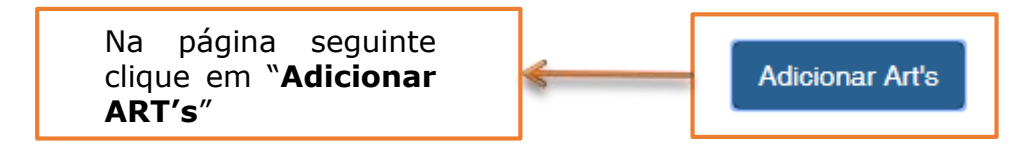

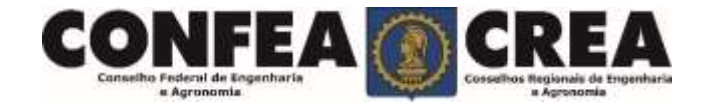

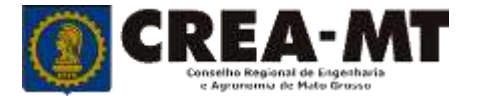

### Solicitação de Serviço Pessoa Física

| nuo                                   |                                    |                   |
|---------------------------------------|------------------------------------|-------------------|
| úm <mark>er</mark> o:                 | Cpf/Cnpj do Contratante:           | Data do Cadastro: |
|                                       |                                    | <b></b>           |
| Pesquisar Limpar Pesquisa<br>Clique d | liretamente sobre <b>Pesquisar</b> |                   |

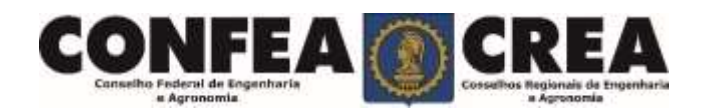

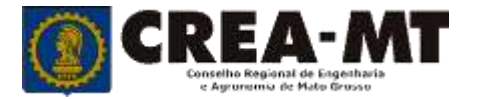

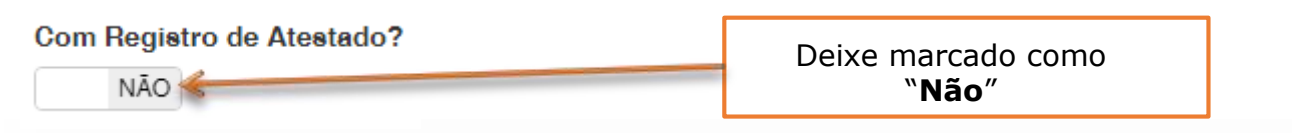

|                      |                             | про                     | Numero   |   |
|----------------------|-----------------------------|-------------------------|----------|---|
| ATIVA                | RA SERVIÇO                  | OBRA SERVIÇO            |          | ) |
| ATIVA                | RA SERVIÇO                  | OBRA SERVIÇO            | 11567013 | / |
| ATIVA                | RA SERVIÇO                  | OBRA SERVIÇO            |          | Ŋ |
| ATIVA                | RGO/FUNÇÃO                  | CARGO/FUNÇÃ             |          |   |
| ATIVA                | RA SERVIÇO                  | OBRA SERVIÇO            |          |   |
| ATIVA                | RA SERVIÇO                  | OBRA SERVIÇO            |          |   |
| ATIVA                | RA SERVIÇO                  | OBRA SERVIÇO            |          |   |
| Adicionar ART's Feel |                             |                         |          |   |
|                      | ue em " <b>Salvar e Ava</b> | Clique em " <b>Sa</b> l | [        |   |

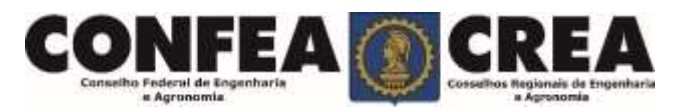

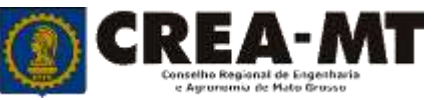

#### Solicitação de Serviço Pessoa Física > Anexo(s)

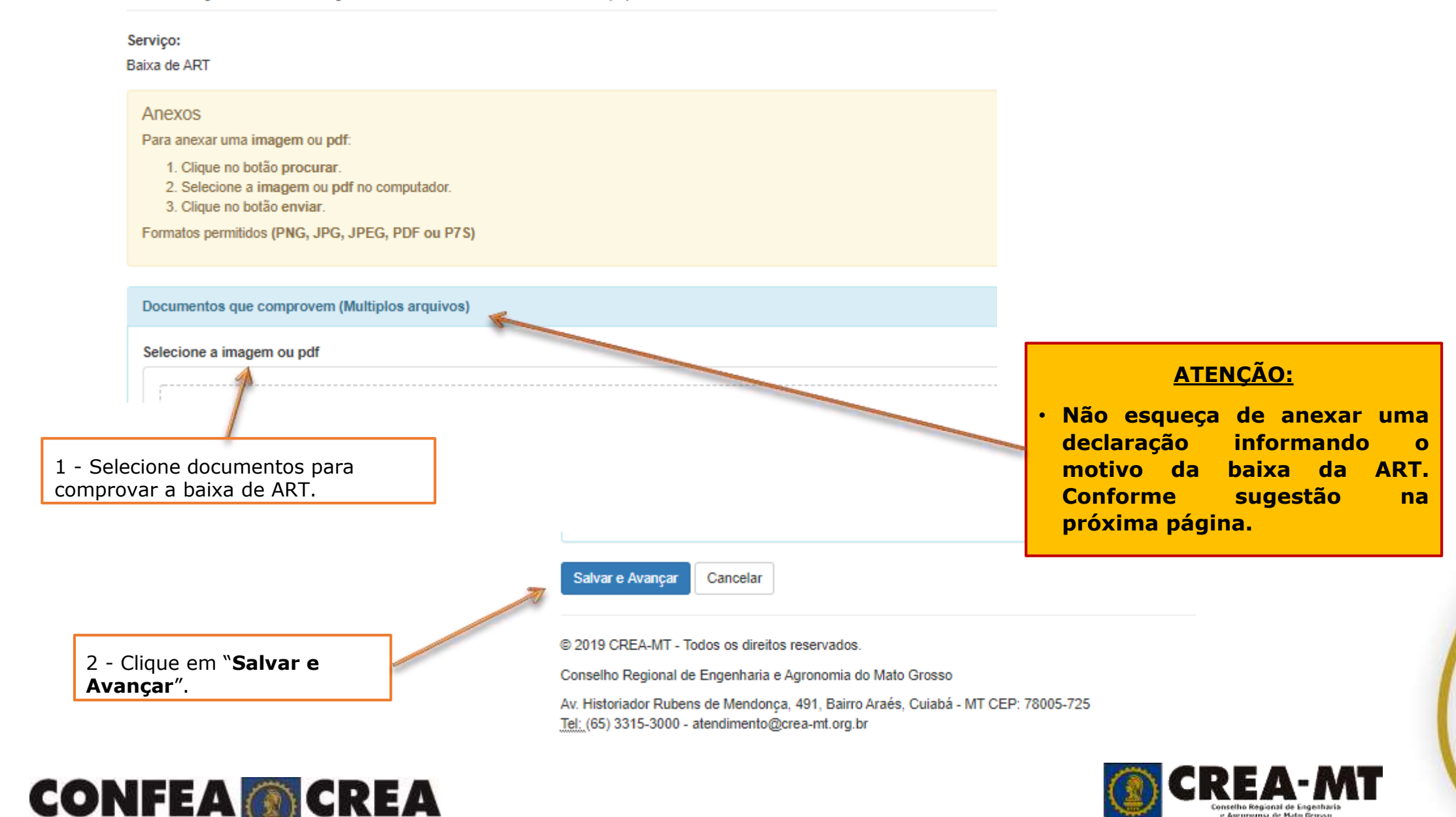

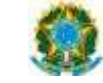

CONSELHO REGIONAL DE ENGENHARIA E AGRONOMIA DO MATO GROSSO CREA-MT

#### SOLICITAÇÃO DE BAIXA DE ART

\_\_\_\_de \_\_\_\_de \_\_\_\_

Prezados Senhores,

Por meio deste declaro haver encerrado, o objeto da ART a seguir discriminada, pelo que solicito a devida baixa junto aos registros desse Conselho Regional.

#### DADOS DA ART:

| 1. Número da ART:                                                                                                 |  |
|----------------------------------------------------------------------------------------------------|--|
| 2. Nome do Profissional:                                                                                          |  |
| 3. Título Profissional                                                                                            |  |
| 4. Nome do Contratante:                                                                                           |  |
| <ol> <li>Empresa Contratada: (informar se<br/>for Responsável Técnico e emitir ART vinculado a<br/>PJ)</li> </ol> |  |

#### MOTIVO DA BAIXA DA ART:

| ( ) | CONCLUSÃO DA OBRA OU SERVIÇO | DATA: |
|-----|------------------------------|-------|
|-----|------------------------------|-------|

|                                  | INTERRUPÇÃO DA OBRA OU SERVIÇO        | DATA: |  |
|----------------------------------|---------------------------------------|-------|--|
| (ANEXAR DOCUMENTO COMPROBATÓRIO) |                                       |       |  |
| (                                | ) Rescisão contratual                 |       |  |
| (                                | ) Substituição do responsável técnico |       |  |
| (                                | ) Paralisação da obra e serviço       |       |  |
|                                  |                                       |       |  |

| RE | CE | ITUÁRIO AGRONÔMICO*                                        | RECEITAS:aa |
|----|----|------------------------------------------------------------|-------------|
| (  | )  | Foram utilizadas todas as receitas.                        |             |
| (  | )  | - <b>NÃO</b> foram utilizadas as receitas<br>por motivo de | <u> </u>    |

Eu, abaixo assinado, declaro que as informações prestadas são a expressão da verdade, termos em que peço deferimento.

#### (Assinatura do requerente)

Assinatura dever do profissional, contratante ou representante da pessoa jurídica contratada, ou por seu procurador, com a apresentação da procuração original e cópia simples ou cópia autenticada, contendo firma reconhecida.

RESOLUÇÃO 1025/2009 DO CONFEA. Art. 16. A baixa da ART deve ser requerida ao Crea pelo profissional por meio eletrônico e instruida com o motivo, as atividades concluídas e, nos casos de baixa em que seja caracterizada a não conclusão das atividades técnicas, a fase em que a obra ou serviço se encontrar. Art. 17. A baixa de ART pode ser requerida ao Crea pelo contratante ou pela pessoa jurídica contratada por meio de formulário próprio, desde que instruída com informações suficientes que comprovem a inércia do profissional em requerê-la.

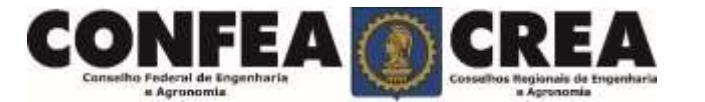

Av. Hist. Rubens de Mendonça, 491 - Araés - Cuiabá-MT - 78.005-725 - 0800-647-3033 www.crea-mt.org.br - atendimento@crea-mt.org.br

#### Solicitação de Serviço Pessoa Física Anexo(s)

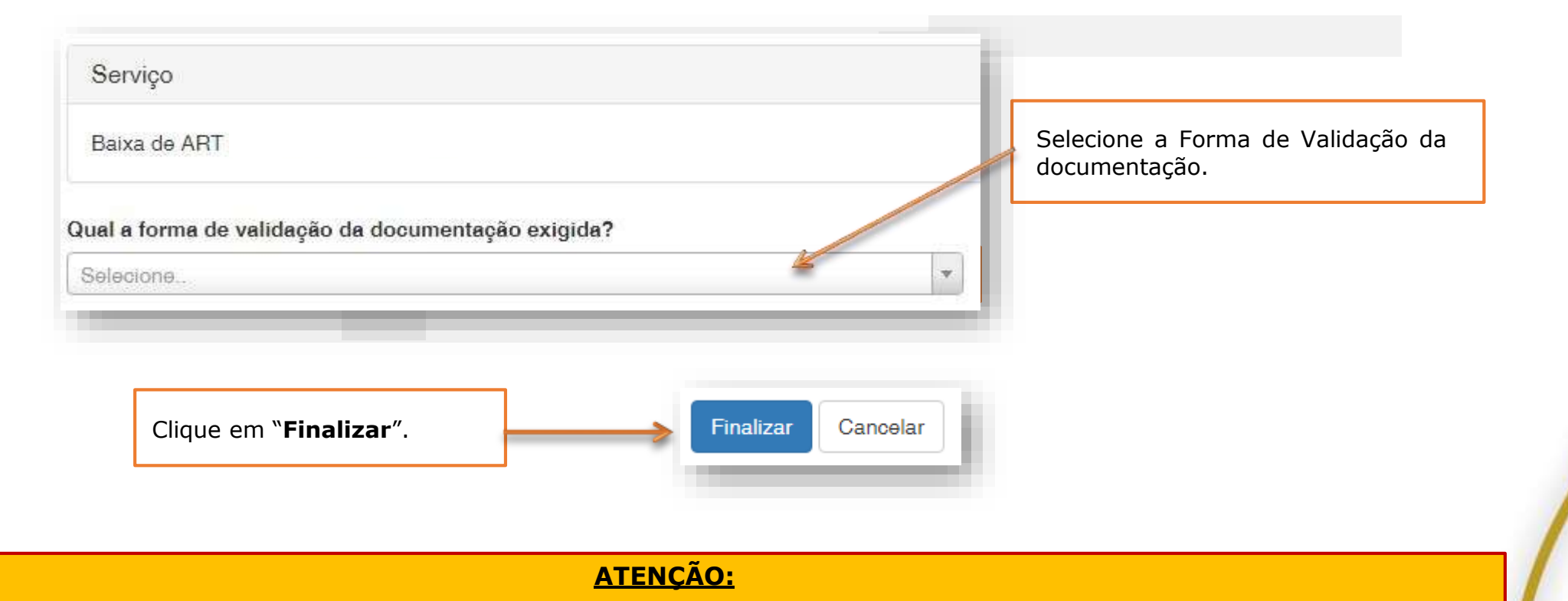

- As ART's devem estar assinadas pelo profissional e pelo contratante para que a baixa seja consolidada.
- Não precisa apresentar a documentação para validação,

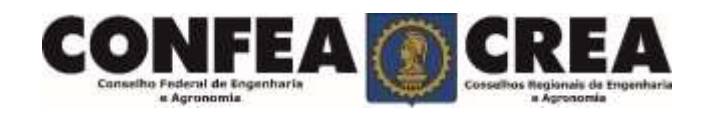

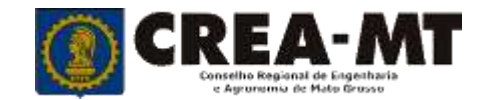

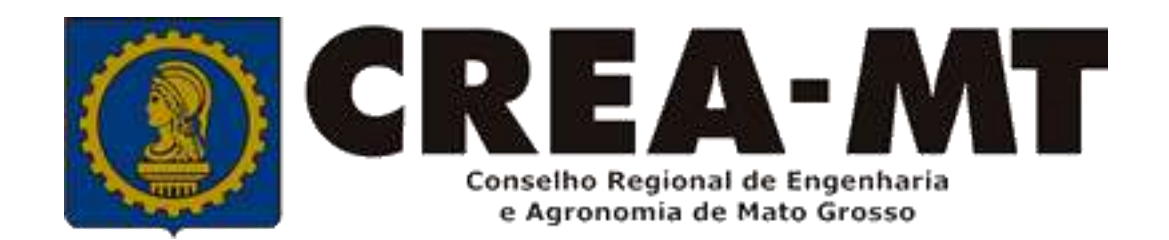

## (65) 3315 3000 e 0800 647 3033 www.crea-mt.org.br

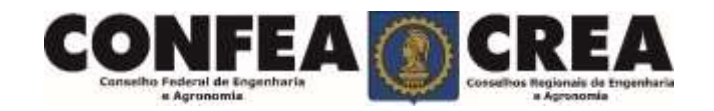